# 【貸与】スカラネットパーソナルの新規登録方法

①スカラネットのホームページに入り、

## 「スカラネットパーソナルへようこそ」から入る

| アペル(F) 編集(E) 表示(V) お志広入り(A) サール(T) ヘルプ(H)<br>☆ 多 郵便問号を調べる33の方法 <mark>(B</mark> ) Outlook |   |     |
|------------------------------------------------------------------------------------------|---|-----|
| ▶「体験デモサイト」について                                                                           |   |     |
| ▶ 利用規約                                                                                   |   |     |
| ▶ 推奨環境                                                                                   |   |     |
| ▶ よくあるご質問                                                                                |   |     |
| スカラネット・パーソナルへようこそ ロ                                                                      |   |     |
| ■100 - 保守室供用の運用<br>- 任後屆 - 御出、親上返還申込                                                     |   |     |
|                                                                                          |   |     |
| ビックアップ                                                                                   | • | 一覧~ |

③「同意する」にチェックを入れ振込口座「銀 行」又は「ゆうちょ銀行」にチェックをいれる。

※数字は、すべて半角入力

確認のため、右の画像に表示されて いる英数字を入力してください。
英数字が判読できない場合は、再生

○ 同意する ○ 同意しない スカラネットPS 奨学生番号確認 2. 確認情報の入力 以下の全ての項目について、日本学生支援機構に登録している情報を正しく入力してください。 愛学生番号の確認 奨学生番号  $\checkmark$ 日本学生支援機構、あるいは日本育英会の奨学生番号を入力してください。 ✓月 ✓日 奨学生番号が複数ある場合は、いずれか一つの奨学生番号を入力してください。 ○ 男性 〇 女性 入力した奨学生番号が誤っている場合は、スカラネット・パーソナルにログインすることはできません。 姓 氏名(全角カナ) 名 奨学生番号  $\checkmark$ 口座番号の 先頭の5桁 下4桁 ○ 銀行 ○ ゆうちょ銀行 末尾8桁の 支店番号 下4桁 送 戻る 信 奨学生の方は奨学金が振込まれる口座、返還者の方は振替口座(リレーロ座)について入力してください。 リレーロ座の加入手続きについては、機構のホームページをご覧ください。

## ⑤「ユーザーID」・「パスワード」・「メールアドレス」を登録したら完了

再生成

| スカラネットPS ユーザID・パスワード設定                                                                                                    |  |  |  |  |  |
|----------------------------------------------------------------------------------------------------|--|--|--|--|--|
| ユーザIDッパスワードの新規登録<br>次回以降のログイン特に使用するあなたのユーザiD及びパスワードを登録してください。                                                                                                    |  |  |  |  |  |
| 【ユーザID・バスワードの管理(こついて】<br>・第三者に推測されやすい数字や英字(生年月日、電話番号、氏名のイニシャル等)を使用しないでください。<br>・長期間、同ジバスワードを使用せず、定期的に変更を行ってください。<br>・第三者にユーザD・バスワードを教えないでください。<br>・パシェン・スマートフォングにエーザD・バスワードを入力にたファイルを留存しないでください。<br>・第三者の目につく場所にユーザD・バスワードを行入したメモを残さないでください。 |  |  |  |  |  |
| а- <i>ч</i> ір                                                                                                    |  |  |  |  |  |
| - パスワード                                                                                                    |  |  |  |  |  |
| バスワード(確認用)                                                                                                    |  |  |  |  |  |
| メールアドレス                                                                                                    |  |  |  |  |  |

2 m b y

※ログインするには、「ログイン画面へ」ボタンからログイン画面に戻り、

登録したユーザーID・パスワード・奨学生番号を使ってログインしてください

②「ログイン・新規登録」を選び、

### 新規登録を選ぶ

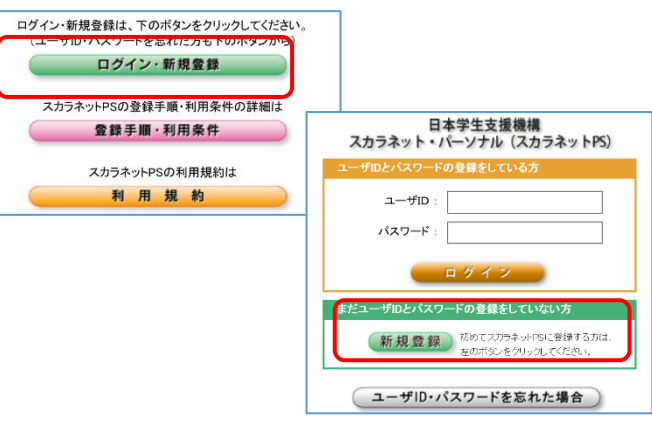

④奨学生番号を入力し「送信」ボタンをク リックする

**継続入力方法**•注意点

①「奨学金継続願提出」のタブをクリック すると下書き用紙と同じ画面が表示され

| スカフネットPS 弾学金給付・貸与・返還情報提供サービス    |                 |  |  |  |  |  |  |
|---------------------------------|-----------------|--|--|--|--|--|--|
| ●全体概要 詳細情報 各種編纂・紙: 贝字金網統顯測出     | 個人情報            |  |  |  |  |  |  |
| 学支 一郎(ガクシ イチロウ)様                | 2014 2年 8日 9日 時 |  |  |  |  |  |  |
| お知らせ                            |                 |  |  |  |  |  |  |
| 契学生番号一覧                         |                 |  |  |  |  |  |  |
| 奨学生番号ボタンを押すと、各番号ごとの詳細画面へ遷移できます。 |                 |  |  |  |  |  |  |
| 大学等(大学·短期大学·專修学校專門課程)           |                 |  |  |  |  |  |  |
| 6XX049999999 第一種奨学金(無利子)        |                 |  |  |  |  |  |  |
| 8XX04999999 第二種奨学金(有利子)         |                 |  |  |  |  |  |  |

#### ②左下の奨学生番号をクリックする

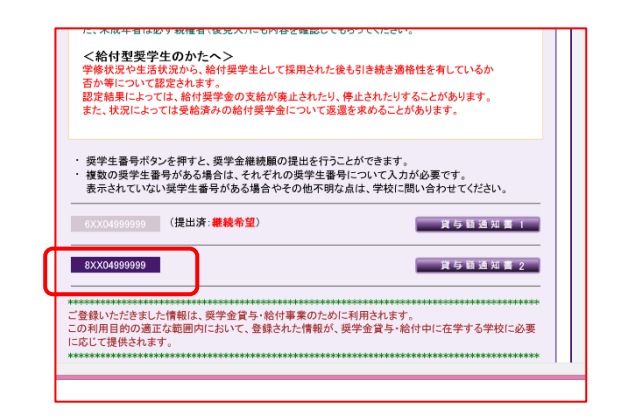

③今日の日付を入力する

すべての入力が完了したら画面に受付番号が表示されますので記録しておくこと

(受付番号が出ない場合は、入力が出来ていない可能性があります)

| <i>B</i> -誓約欄                    |          |                         |                                     |  |  |  |  |  |
|----------------------------------|----------|-------------------------|-------------------------------------|--|--|--|--|--|
| 日本学生支援機構理事長 殿                    |          |                         |                                     |  |  |  |  |  |
| 奨学金継続願の提出にあたっては、正しく記入することを誓約します。 |          |                         |                                     |  |  |  |  |  |
| 平成 年 月 日                         | 氏名(全角カナ) | <u>姓</u><br>15文字以内      | 名<br>15文字以内                         |  |  |  |  |  |
|                                  | 生年月日(和暦) | 未選択 ✔                   | 年一月一日生                              |  |  |  |  |  |
|                                  | £        | (カナの文字数が<br>れぞれ指定された範囲) | 半角数子<br>が制限を越える場合は、<br>内で記入してください。) |  |  |  |  |  |
|                                  |          |                         |                                     |  |  |  |  |  |
| 次の画面に進みます。右の「送信」ボタンを押してく         | ください。    |                         | 送信                                  |  |  |  |  |  |

ログイン後に、【奨学金継続願提出】タブを選び、下部の奨学生番号をクリックし手続きを始める

※ 2つ番号がある場合は、同じ手続きをそれぞれ行うこと!!

途中で入力が進まなくなった場合

- ① 選択漏れがありませんか?
- ② 半角入力する箇所を全角で入力していませんか?

※ E-あなたの返還誓約書情報の電話番号、H-経済状況の数字を入力する箇所

③ 全角入力する箇所を半角で入力していませんか?

※ H-経済状況の8の箇所

- ④ 収入-支出が、マイナスになっていませんか?
  - ※ H-経済状況の5・6の箇所を確認
- ⑤ 文字数オーバーになっていませんか?
  - ※ H-経済状況の8の箇所、I-学生生活の状況、J-学習の状況を確認 (いずれも200字以内)